## **Ambiente Virtual** De Aprendizagem

O Ambiente de Virtual de Aprendizagem - AVA, é a plataforma virtual utilizada para realização de cursos ofertados nas modalidades a distância e semipresenciais. Neste ambiente ocorrem interações entre professores, tutores e alunos envolvidos no processo de as ensino-aprendizagem. Atualmente o AVA utilizado pela UEMG é o Moodle, um software livre utilizado por Universidades em todo o mundo.

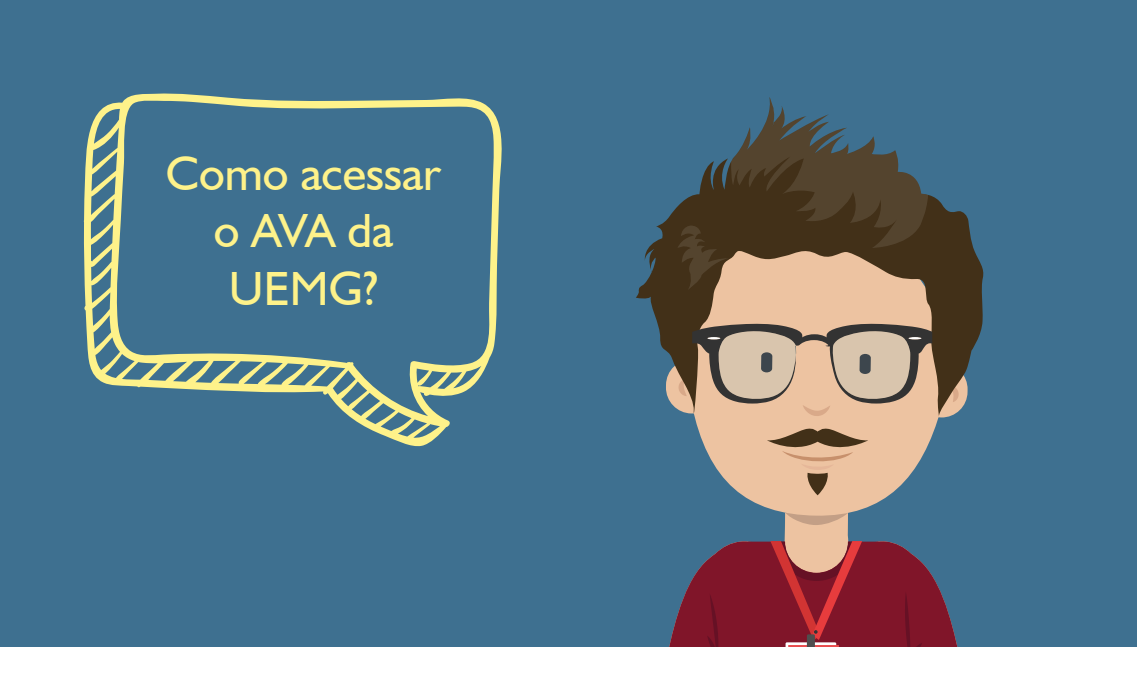

O estudante receberá um login e uma senha. Essa informação poderá ser enviada por meio do e-mail cadastrado no sistema da Universidade ou será compartilhado pela Coordenação do seu curso.

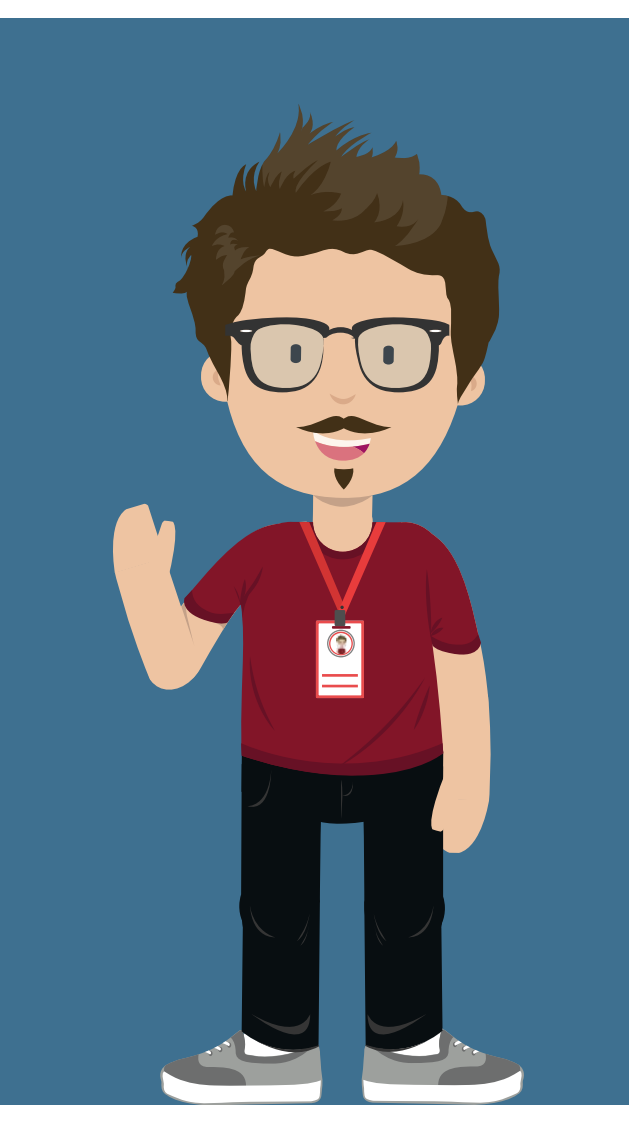

O login e senha de acesso são individuais e intransferíveis. De posse do login e senha, o estudante pode acessar a plataforma de três formas: 

## Primeira forma de acesso a plataforma

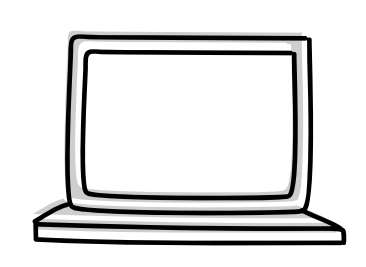

Acesse o site: www.uemg.br

Nova guia X → C 🗋 uemg.br

:

Na página principal da Universidade, na barra principal de acesso localize o termo EaD.

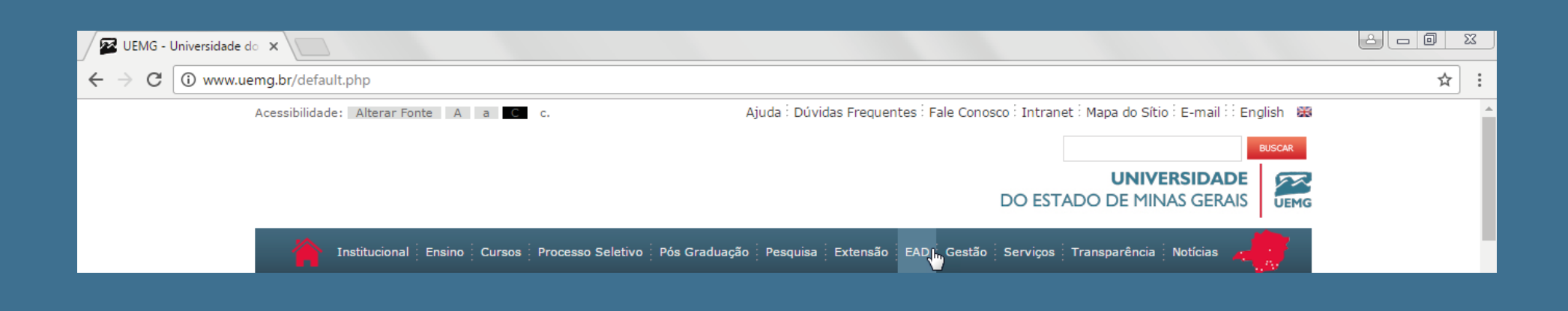

## Passe o cursor sobre o termo EaD para visualizar os sub-menus. Após, clique em Ambiente Virtual.

| VEMG - Universidade do 🗙                                  |                                                                                                    | 8 |
|-----------------------------------------------------------|----------------------------------------------------------------------------------------------------|---|
| ← → C ① www.uemg.br/default.php                           | *                                                                                                    | : |
| Acessibilidade: Alterar Fonte A a c. Ajuda Dúvidas Freque | ntes Fale Conosco Intranet Mapa do Sítio E-mail English S<br>UNIVERSIDADE<br>DO ESTADO DE MINAS GERAIS<br>EAD Gestão Serviços Transparência Notícias<br>Cursos a Distância | * |
| Participe do Programa de                                  | Polos de EAD<br>Programas<br>Ambiente Virtual                                                                                                    |   |

Ao acessar a página do Ambiente Virtual de Aprendizagem (Moodle), localize na parte inferior da página o tópico Cursos de Graduação, Extensão e Aperfeiçoamento e clique sobre ele.

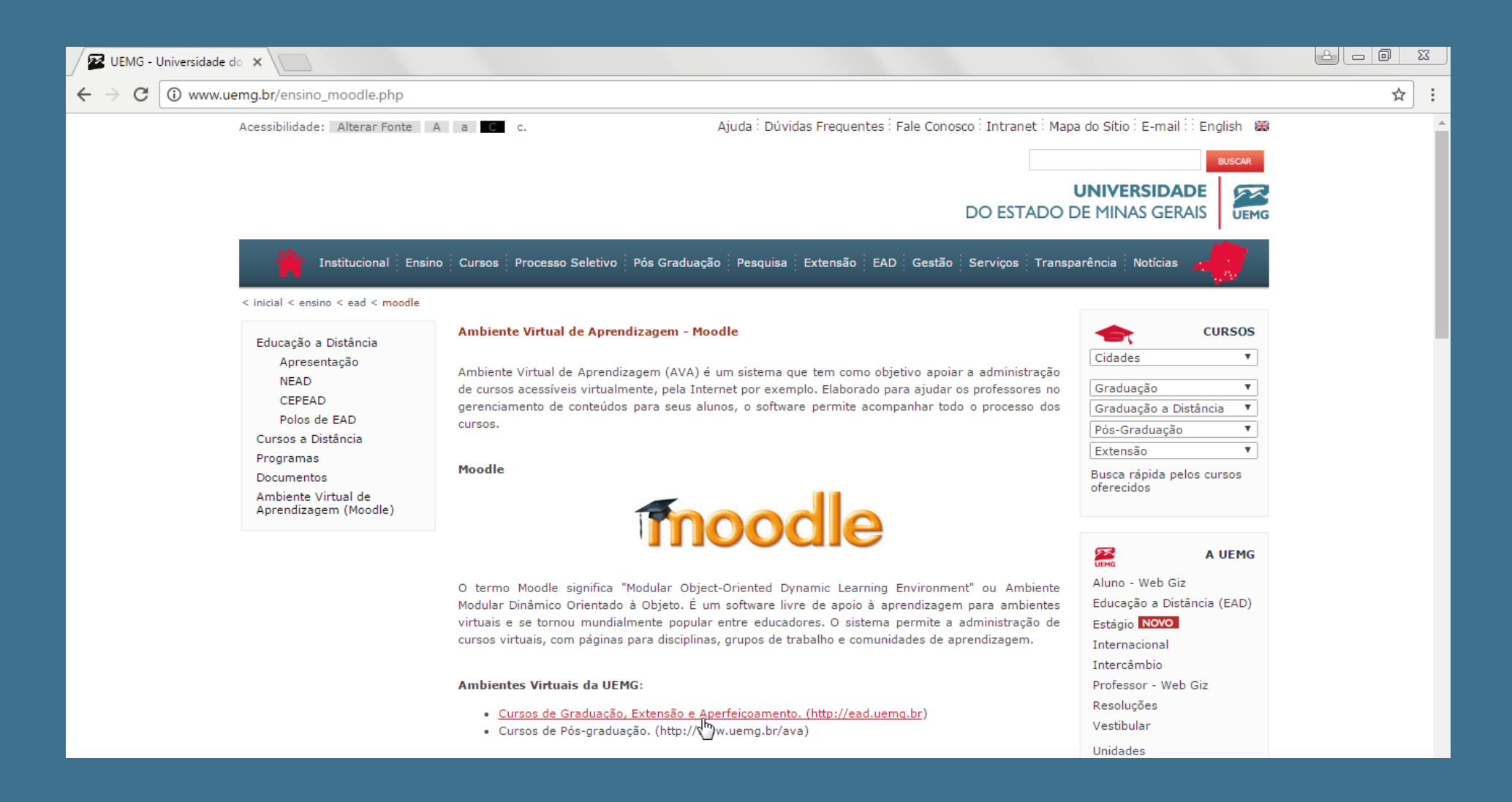

Você será direcionado para a página de acesso ao Ambiente de Virtual de Aprendizagem da EaD UEMG. Identifique no canto superior direito o local para acesso ao AVA, digite o login e senha\* e clique em acesso.

\*Dentro da plataforma, o estudante poderá alterar sua senha após o primeiro acesso.

|       | IG - Universidade do × m UEMG - EAD ×                                   |      |                                                                                                    |
|-------|-------------------------------------------------------------------------|------|----------------------------------------------------------------------------------------------------|
| 💼 pl- | etaforma FAD 💼 Administração Dública 🔹 Dedagogia 💼 Formação Continuada  |      |                                                                                                    |
| Pic   | italorina EAD 🔲 Administração Pública 📲 Pedagógia 🍋 Pormação Continuada |      |                                                                                                    |
|       | <b>UNIVERSIDADE</b><br>DO ESTADO DE MINAS GERAIS                        | UEMG | Você ainda não se identificou (Acesso)                                                                                                    |
|       |                                                                         |      | ACESSO Nome de usuário Senha Acesso Perdeu a senha? Está com dificuldades para acessar a plataforma? Tem dúvidas a respeito de algum recurso do AVA? Abra um chamado de suporte! |

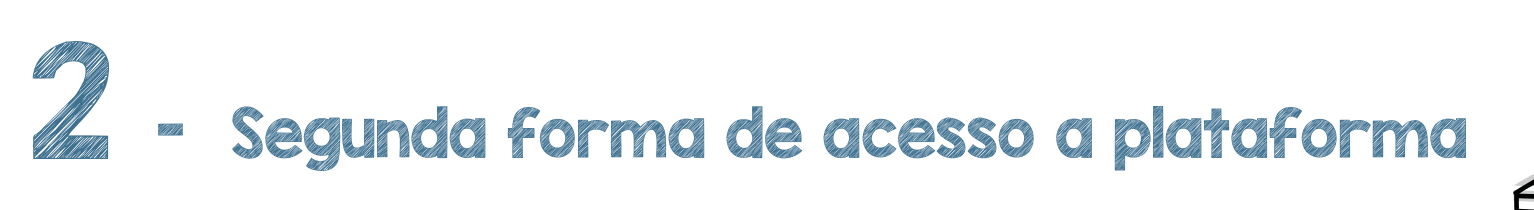

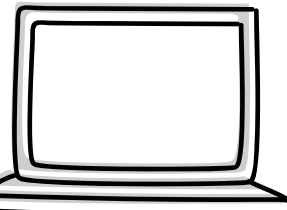

:

## Acesse o site: ead.uemg.br Nova guia × → C D ead.uemg.br

Você será direcionado para a página de acesso ao Ambiente de Virtual de Aprendizagem da EaD UEMG. Identifique no canto superior direito o local para acesso ao AVA, digite o login e senha\* e clique em acesso.

\*Dentro da plataforma, o estudante poderá alterar sua senha após o primeiro acesso.

| Ierceira forma de acesso a plataforma | 3 | 20222 | Terceira | forma | de | acesso | Ø | plataforma |  |  |
|---------------------------------------|---|-------|----------|-------|----|--------|---|------------|--|--|
|---------------------------------------|---|-------|----------|-------|----|--------|---|------------|--|--|

O Moodle possui versão Mobile para utilização em celulares e tablet's. Para utilizar a versão Moodle Mobile, baixe o aplicativo na loja de aplicativos do seu celular.

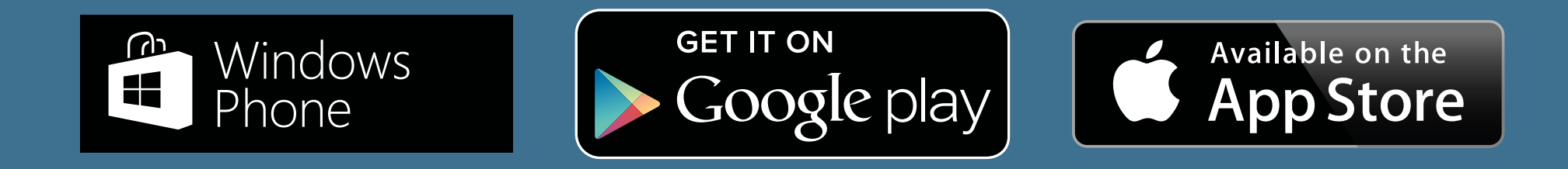

Na ferramenta de busca da loja de aplicativos, procure o aplicativo Moodle Mobile. Localize o aplicativo e faça o upload.

Ao finalizar o upload do aplicativo, clique no ícone que estará disponível na tela do seu celular.

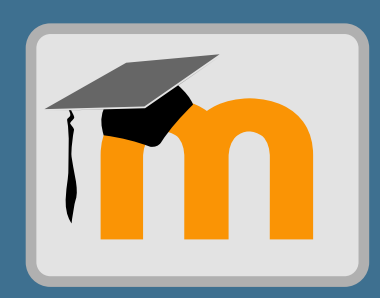

O aplicativo abrirá uma tela para que você informe o endereço da plataforma Moodle que você deseja acessar. Digite o endereço ead.uemg.br e clique em Conectar.

| ••••• VIVO 3G 14:47 | ••••• VIVO 3G 14:48                                                                                                    | ••••• VIVO 3G 14:48                                                                                                    |
|---------------------|----------------------------------------------------------------------------------------------------|----------------------------------------------------------------------------------------------------|
|                     | Por favor, digite a URL do seu site<br>Moodle. Note que, pode ser que ele<br>não esteja configurado para<br>trabalhar com este app. | Por favor, digite a URL do seu site<br>Moodle. Note que, pode ser que ele<br>não esteja configurado para<br>trabalhar com este app. |
| moodle              | Endereço do site<br>moodle.org                                                                                                    | Endereço do site<br>ead.uemg.br                                                                                                    |
| incourc             | Conectar!                                                                                                    | Conectar!                                                                                                    |
|                     |                                                                                                    |                                                                                                    |

Após, digite sua senha e login de acesso à plataforma Moodle e clique em Login.

| •••••• VIVO                                                            | •••••• VIVO      र 14:50                                            |
|------------------------------------------------------------------------|---------------------------------------------------------------------|
|                                                                        |                                                                     |
| Por favor, informe seu nome de usuário e<br>senha para efetuar o login | Por favor, informe seu nome de usuário e senha para efetuar o login |
| http://ead.uemg.br                                                     | http://ead.uemg.br                                                  |
| Nome de Usuário<br>Nome de Usuário                                     | Carregando<br>Nome de Usuário                                       |
| Senha<br>Senha                                                         | Senha<br>●●●●●●●                                                    |
| Login!                                                                 | Login!                                                              |
|                                                                        |                                                                     |

Os cursos vinculados ao seu usuário serão apresentados.

| ••••• VIVO 🤶 | 14:50         | @ Ø 77% 💼     |
|--------------|---------------|---------------|
| =            | Meus curso    | S             |
|              |               |               |
| Introdução à | à EaD e plata | forma Moo     |
| Conteúd      | los 👤         | Participantes |
|              |               |               |
| Introdução à | à EaD e plata | forma Moo     |
| Conteúd      | los 🧕         | Participantes |
| Libras - Ead | - UEMG        |               |
| Conteúd      | los 🔟         | Participantes |
|              |               |               |
|              |               |               |
|              |               |               |
|              |               |               |

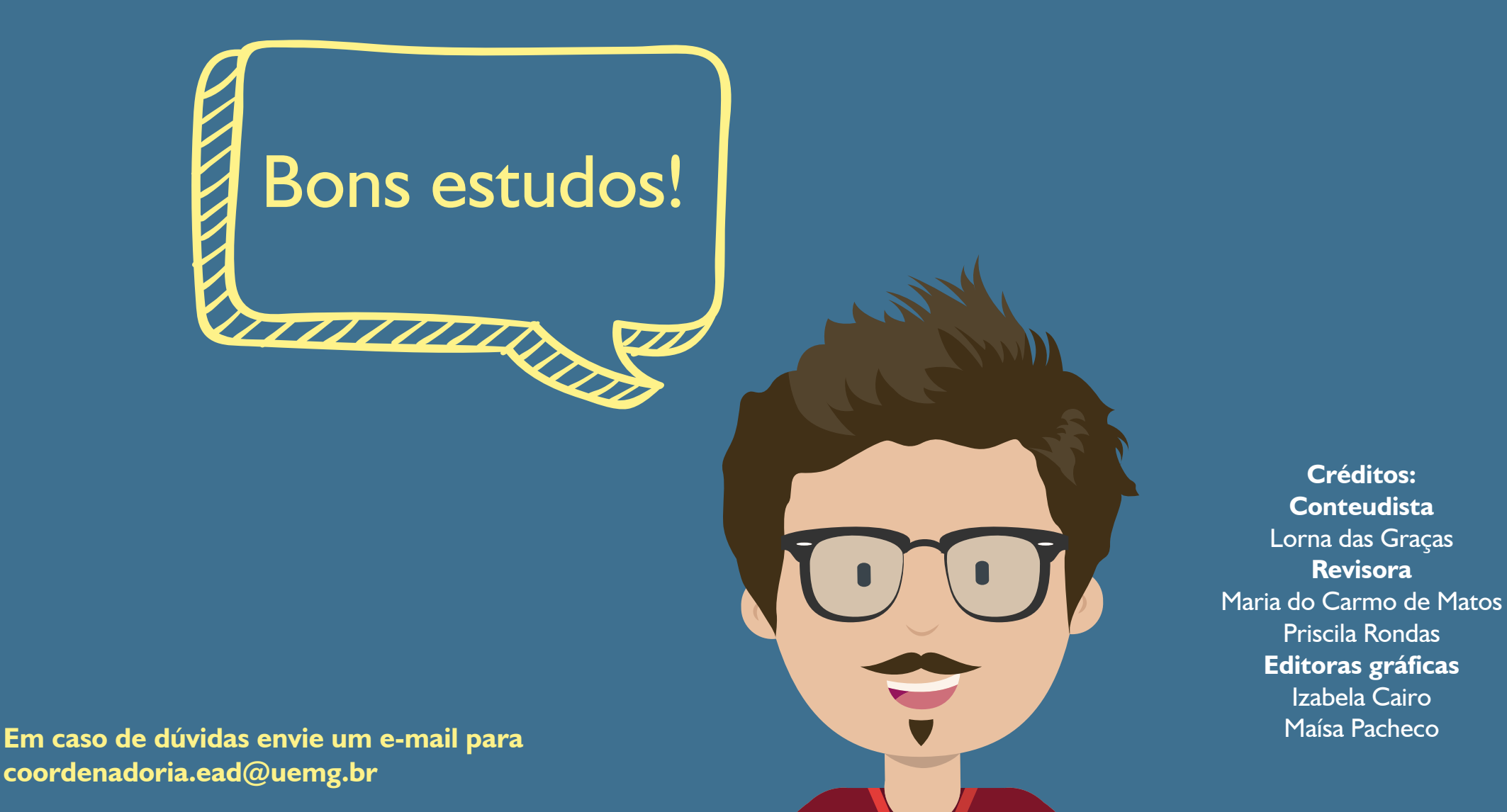